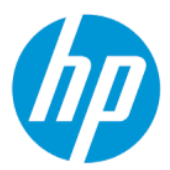

Sicherung und Wiederherstellung

#### ZUSAMMENFASSUNG

Dieses Handbuch enthält Informationen zum Sichern, zur Systemwiederherstellung und zum Wiederherstellen von Daten auf Ihrem Computer.

### **Rechtliche Hinweise**

 $\ensuremath{\mathbb{C}}$  Copyright 2022 HP Development Company, L.P.

Windows ist entweder eine eingetragene Marke oder eine Marke der Microsoft Corporation in den USA und/oder anderen Ländern.

HP haftet – ausgenommen für die Verletzung des Lebens, des Körpers, der Gesundheit oder nach dem Produkthaftungsgesetz – nicht für Schäden, die fahrlässig von HP, einem gesetzlichen Vertreter oder einem Erfüllungsgehilfen verursacht wurden. Die Haftung für grobe Fahrlässigkeit und Vorsatz bleibt hiervon unberührt. Inhaltliche Änderungen dieses Dokuments behalten wir uns ohne Ankündigung vor. Die Informationen in dieser Veröffentlichung werden ohne Gewähr für ihre Richtigkeit zur Verfügung gestellt. Insbesondere enthalten diese Informationen keinerlei zugesicherte Eigenschaften. Alle sich aus der Verwendung dieser Informationen ergebenden Risiken trägt der Benutzer. Die Herstellergarantie für HP Produkte wird ausschließlich in der entsprechenden, zum Produkt gehörigen Garantieerklärung beschrieben. Aus dem vorliegenden Dokument sind keine weiter reichenden Garantieansprüche abzuleiten.

Erste Ausgabe: März 2022

Dokumentennummer: N18822-041

#### Produktmitteilung

In diesem Handbuch werden die Funktionen beschrieben, die von den meisten Produkten unterstützt werden. Einige der Funktionen stehen möglicherweise nicht auf Ihrem Computer zur Verfügung.

Nicht alle Funktionen stehen in allen Editionen oder Versionen von Windows zur Verfügung. Das System erfordert möglicherweise aktualisierte und/oder separat erworbene Hardware, Treiber, Software oder ein BIOS-Update, damit die Funktionen von Windows voll genutzt werden können. Die automatische Aktualisierung von Windows ist standardmäßig aktiviert. High-Speed-Internet und Microsoft Konto erforderlich. Es fallen ggf. ISP-Gebühren an und es müssen im Laufe der Zeit ggf. zusätzliche Anforderungen für Updates erfüllt werden. Siehe <u>http://www.windows.com</u>. **Wenn Ihr Produkt mit Windows im S-**

Modus ausgeliefert wird: Windows im S-Modus funktioniert ausschließlich mit Apps aus dem Microsoft Store innerhalb von Windows. Bestimmte Standardeinstellungen, Funktionen und Apps können nicht geändert werden. Einige Zubehörteile und Anwendungen, die mit Windows kompatibel sind, funktionieren möglicherweise nicht (z. B. einige Antivirenprogramme, PDF-Programme, Treiberdienstprogramme und Anwendungen für Barrierefreiheit), und die Leistung kann variieren, auch wenn Sie den S-Modus verlassen. Wenn Sie zu Windows wechseln. können Sie nicht zurück in den S-Modus wechseln. Weitere Informationen unter Windows.com/SmodeFAO.

Um auf die neuesten Benutzerhandbücher zuzugreifen, gehen Sie auf <u>http://www.hp.com/support</u> und folgen Sie den Anweisungen, um Ihr Produkt zu finden. Wählen Sie dann **Handbücher** aus.

#### Bestimmungen zur Verwendung der Software

Durch das Installieren, Kopieren, Herunterladen oder anderweitiges Verwenden der auf diesem Computer vorinstallierten Softwareprodukte stimmen Sie den Bedingungen des HP Endbenutzer-Lizenzvertrags (EULA) zu. Wenn Sie diese Lizenzbedingungen nicht akzeptieren, müssen Sie das unbenutzte Produkt (Hardware und Software) innerhalb von 14 Tagen zurückgeben und können als einzigen Anspruch die Rückerstattung des Kaufpreises fordern. Die Rückerstattung unterliegt der entsprechenden Rückerstattungregelung des Verkäufers.

Wenn Sie weitere Informationen benötigen oder eine Rückerstattung des Kaufpreises des Computers fordern möchten, wenden Sie sich an den Verkäufer.

## **Informationen zum Handbuch**

Dieses Handbuch enthält Informationen zum Sichern, zur Systemwiederherstellung und zum Wiederherstellen von Daten auf Ihrem Computer.

- ▲ VORSICHT! Zeigt eine gefährliche Situation an, die, wenn nicht vermieden, zu einer schweren Verletzung oder zum Tod führen könnte.
- ACHTUNG: Zeigt eine gefährliche Situation an, die, wenn nicht vermieden, zu kleineren oder mäßigen Verletzungen führen könnte.
- WICHTIG: Enthält Informationen, die als wichtig einzustufen sind, aber nicht auf Gefahren hinweisen (z. B. Nachrichten, die mit Sachschäden zu tun haben). Macht den Benutzer darauf aufmerksam, dass es zu Datenverlust oder Beschädigungen an Hardware oder Software kommen kann, wenn ein Verfahren nicht genau wie beschrieben eingehalten wird. Enthält auch wichtige Informationen, die ein Konzept oder die Erledigung einer Aufgabe erläutern.
- HINWEIS: Enthält weitere Informationen zum Hervorheben oder Ergänzen wichtiger Punkte des Haupttextes.
- . TIPP: Bietet hilfreiche Tipps für die Erledigung einer Aufgabe.

# Inhaltsverzeichnis

| 1 Sichern, Wiederherstellung des Systemstatus und Systemwiederherstellung                                | 1 |
|----------------------------------------------------------------------------------------------------|---|
| Sichern von Daten und Erstellen von Wiederherstellungsmedien                                             | 1 |
| Verwenden von Windows Tools zum Sichern                                                                  | 1 |
| Erstellen von Wiederherstellungsmedien mit dem HP Cloud Recovery Download Tool (nur bestimr<br>Produkte) |   |
| Zurücksetzen und Wiederherstellen des Systems                                                            | 2 |
| Systemwiederherstellung                                                                                  | 2 |
| Methoden zum Zurücksetzen und Wiederherstellen                                                           | 2 |
| Wiederherstellen des Systemstatus mithilfe von HP Wiederherstellungsmedien                               | 2 |
| Ändern der Startreihenfolge des Computers                                                                | 3 |
| Verwenden von HP Sure Recover (nur bestimmte Produkte)                                                   | 3 |
| Index                                                                                                    | 4 |

# 1 Sichern, Wiederherstellung des Systemstatus und Systemwiederherstellung

Sie können Windows Tools oder HP Software verwenden, um Ihre Daten zu sichern, einen Wiederherstellungspunkt zu erstellen, Ihren Computer zurückzusetzen, Wiederherstellungsmedien zu erstellen oder den Computer in den Auslieferungszustand zu versetzen. Mit diesen Standardverfahren lässt sich der Computer schneller wieder in einen funktionalen Zustand versetzen.

- **WICHTIG:** Wenn Sie die Systemwiederherstellung auf einem Tablet durchführen, muss der Akku des Tablets zu mindestens 70 % aufgeladen sein, bevor Sie das Wiederherstellungsverfahren starten.
- **WICHTIG:** Schließen Sie bei Tablets mit einer abnehmbaren Tastatur vor dem Durchführen des Wiederherstellungsverfahrens das Tablet an die Tastaturbasis an.

### Sichern von Daten und Erstellen von Wiederherstellungsmedien

Diese Methoden zur Erstellung von Wiederherstellungsmedien und Sicherungen sind nur bei bestimmten Produkten verfügbar.

#### Verwenden von Windows Tools zum Sichern

HP empfiehlt, dass Sie Ihre Daten unmittelbar nach der Ersteinrichtung sichern. Sie können diese Aufgabe entweder lokal mithilfe der Windows Sicherung und einem externen USB-Laufwerk oder mithilfe von Online-Tools durchführen.

- **WICHTIG:** Windows ist die einzige Option, mit der Sie Ihre persönlichen Daten sichern können. Planen Sie regelmäßige Sicherungen, um Datenverluste zu vermeiden.
- HINWEIS: Wenn der Computerspeicher 32 GB oder weniger beträgt, ist die Microsoft<sup>®</sup> Systemwiederherstellung standardmäßig deaktiviert.

#### Erstellen von Wiederherstellungsmedien mit dem HP Cloud Recovery Download Tool (nur bestimmte Produkte)

Sie können das HP Cloud Recovery Download Tool verwenden, um HP Wiederherstellungsmedien auf einem bootfähigen USB-Flash-Laufwerk zu erstellen.

- Gehen Sie zu <u>http://www.hp.com</u>, suchen Sie nach HP Cloud Recovery und wählen Sie dann das Ergebnis aus, das dem Typ Ihres Computers entspricht.
- HINWEIS: Wenn Sie selbst keine Wiederherstellungsmedien erstellen können, kontaktieren Sie den Support, um Wiederherstellungs-Discs zu erwerben. Gehen Sie zu <u>http://www.hp.com/support</u>, wählen Sie Ihr Land oder Ihre Region und folgen Sie den Anleitungen auf dem Bildschirm.
- WICHTIG: HP empfiehlt, dass Sie die beschriebenen Methoden zum Wiederherstellen Ihres Computers anwenden, bevor Sie die HP Wiederherstellungs-Discs erwerben und verwenden. Wenn Sie eine aktuelle Sicherung verwenden, kann Ihr Computer schneller in einen funktionalen Zustand zurückversetzt werden als bei Verwendung der HP Wiederherstellungs-Discs. Nachdem das System wiederhergestellt wurde, kann die

Neuinstallation der gesamten seit dem Kauf veröffentlichten Betriebssystemsoftware viel Zeit in Anspruch nehmen.

### Zurücksetzen und Wiederherstellen des Systems

Sie verfügen über mehrere Tools, um Ihr System innerhalb und außerhalb von Windows wiederherzustellen, wenn der Desktop nicht geladen werden kann.

HP empfiehlt die Wiederherstellung des Systems mithilfe der beschriebenen Wiederherstellungsmethoden.

#### Systemwiederherstellung

Die Systemwiederherstellung steht unter Windows zur Verfügung. Die Software zur Systemwiederherstellung kann automatisch oder manuell Wiederherstellungspunkte oder Snapshots der Systemdateien und - einstellungen an einem bestimmten Punkt auf dem Computer erstellen.

Bei Verwendung der Systemwiederherstellung wird Ihr Computer in den Zustand zurückversetzt, in dem er sich zu dem Zeitpunkt befand, als Sie den Wiederherstellungspunkt erstellt haben. Ihre persönlichen Dateien und Dokumente sind von der Wiederherstellung normalerweise nicht betroffen.

#### Methoden zum Zurücksetzen und Wiederherstellen

Prüfen Sie nach dem Anwenden der ersten Methode, ob das Problem weiterhin besteht, bevor Sie mit der nächsten Methode fortfahren, weil sich dies möglicherweise erübrigt.

- 1. Führen Sie eine Microsoft Systemwiederherstellung aus.
- 2. Führen Sie den Befehl zum Zurücksetzen des PCs aus.
- HINWEIS: Die Ausführung der Optionen Alles entfernen und dann Laufwerk vollständig bereinigen kann mehrere Stunden in Anspruch nehmen und löscht alle Informationen von Ihrem Computer. Dies ist die sicherste Möglichkeit, den Computer vor dem Recycling zurückzusetzen.
- 3. Stellen Sie den Systemstatus mithilfe von HP Wiederherstellungsmedien wieder her.

Weitere Informationen zu den ersten beiden Methoden finden Sie in der Hilfe-App:

Wählen Sie die Schaltfläche **Start**, wählen Sie **Alle Apps** (nur bestimmte Produkte) und dann die **Hilfe**-App aus und geben Sie anschließend die auszuführende Aufgabe ein.

HINWEIS: Sie müssen mit dem Internet verbunden sein, um auf die Hilfe-App zugreifen zu können.

#### Wiederherstellen des Systemstatus mithilfe von HP Wiederherstellungsmedien

Sie können HP Wiederherstellungsmedien verwenden, um das ursprüngliche Betriebssystem und die werkseitig installierten Softwareprogramme wiederherzustellen. Bei bestimmten Produkten kann es mit dem HP Cloud Recovery Download Tool auf einem bootfähigen USB-Flash-Laufwerk erstellt werden.

HINWEIS: Wenn Sie selbst keine Wiederherstellungsmedien erstellen können, kontaktieren Sie den Support, um Wiederherstellungs-Discs zu erwerben. Gehen Sie zu <u>http://www.hp.com/support</u>, wählen Sie Ihr Land oder Ihre Region und folgen Sie den Anleitungen auf dem Bildschirm.

So stellen Sie Ihr System wieder her:

Legen Sie die HP Wiederherstellungsmedien ein und starten Sie den Computer neu.

HINWEIS: HP empfiehlt, dass Sie die beschriebenen Methoden zum Wiederherstellen Ihres Computers anwenden, bevor Sie die HP Wiederherstellungs-Discs erwerben und verwenden. Wenn Sie eine aktuelle Sicherung verwenden, kann Ihr Computer schneller in einen funktionalen Zustand zurückversetzt werden als bei Verwendung der HP Wiederherstellungs-Discs. Nachdem das System wiederhergestellt wurde, kann die Neuinstallation der gesamten seit dem Kauf veröffentlichten Betriebssystemsoftware viel Zeit in Anspruch nehmen.

### Ändern der Startreihenfolge des Computers

Wenn sich Ihr Computer mithilfe der HP Wiederherstellungsmedien nicht neu starten lässt, können Sie die Boot-Reihenfolge des Computers ändern. Dies ist die Reihenfolge der im BIOS aufgeführten Geräte, in denen nach Startinformationen gesucht wird. Sie können ein optisches Laufwerk oder ein USB-Flash-Laufwerk auswählen, je nach Speicherort der HP Wiederherstellungsmedien.

**WICHTIG:** Schließen Sie bei Tablets mit einer abnehmbaren Tastatur vor dem Durchführen dieser Schritte das Tablet an die Tastaturbasis an.

So ändern Sie die Startreihenfolge:

- 1. Legen Sie das HP Wiederherstellungsmedium ein.
- 2. Rufen Sie das Systemmenü Start auf.
  - Schalten Sie Computer oder Tablets mit angeschlossenen Tastaturen ein oder führen Sie einen Neustart durch, drücken Sie schnell esc und drücken Sie dann f9, um die Boot-Optionen festzulegen.
  - Schalten Sie Tablets ohne Tastaturen ein bzw. starten Sie sie neu, halten Sie dann schnell die Lauter-Taste gedrückt und wählen Sie **f9**.

– oder –

Schalten Sie das Tablet ein bzw. starten Sie es neu, halten Sie dann schnell die Leiser-Taste gedrückt und wählen Sie **f9**.

**3.** Wählen Sie das optische Laufwerk oder das USB-Flash-Laufwerk, von dem Sie booten möchten, und folgen Sie den Anleitungen auf dem Bildschirm.

#### Verwenden von HP Sure Recover (nur bestimmte Produkte)

Bestimmte Computermodelle sind mit HP Sure Recover konfiguriert, einer Betriebssystem-Wiederherstellungslösung für PCs, die in Hardware und Software integriert ist. HP Sure Recover kann das HP Betriebssystem-Image ohne installierte Wiederherstellungssoftware vollständig wiederherstellen.

Durch die Verwendung von HP Sure Recover kann ein Administrator oder Benutzer das System wiederherstellen und Folgendes installieren:

- Aktuelle Version des Betriebssystems
- Plattformspezifische Gerätetreiber
- Softwareanwendungen (im Falle eines benutzerdefinierten Image)

Um auf das neueste Benutzerhandbuch von HP Sure Recover zuzugreifen, gehen Sie zu <a href="http://www.hp.com/support">http://www.hp.com/support</a>. Folgen Sie den Anleitungen auf dem Bildschirm, um Ihr Produkt zu finden und ihre Dokumentation zu suchen.

## Index

#### Н

HP Sure Recover 3 HP Wiederherstellungsmedien Wiederherstellung 2

#### Μ

Methoden zum Zurücksetzen und Wiederherstellen 2

#### S

Sicherung, erstellen 1 Sicherungen 1 Startreihenfolge, ändern 3 Systemwiederherstellung 1, 2 Systemwiederherstellungspunkt, erstellen 1

#### W

Wiederherstellung 2 Discs 2 Medien 2 USB-Flash-Laufwerk 2 Wiederherstellung des Systemstatus 1 Wiederherstellungsmedien 1 Erstellen mit dem HP Cloud Recovery Download Tool 1 Erstellen mit Windows Tools 1 Windows Sicherung 1 Systemwiederherstellungspunk t 1 Wiederherstellungsmedien 1 Windows Tools, verwenden 1